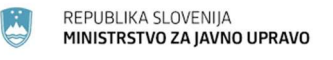

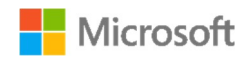

# NAMESTITEV ORODJA MS TEAMS ZA ON-LINE SODELOVANJE

Vsi uporabniki v ožji državni upravi , ki so migrirani na najnovejše Microsoft okolje, imajo avtomatsko dodeljeno Microsoft TEAMS licenco. Na ta način jim je omogočena uporaba TEAMS orodja na službenem , domačem računalniku in mobilnih napravah.

V nadaljevanju vam posredujemo navodila za namestitev in opis orodja.

## KAKO DO MICROSOFT TEAMS ORODJA NA SLUŽBENEM ALI DOMAČEM RAČUNALNIKU:

 Uporabnik v brskalnik vpiše <u>http://teams.microsoft.com/</u>, se vpiše z svojim uporabniškim imenom (<u>ime.priimek@gov.si</u>) in domenskim geslom (geslo, ki ga uporablja za prijavo v službeni računalni):

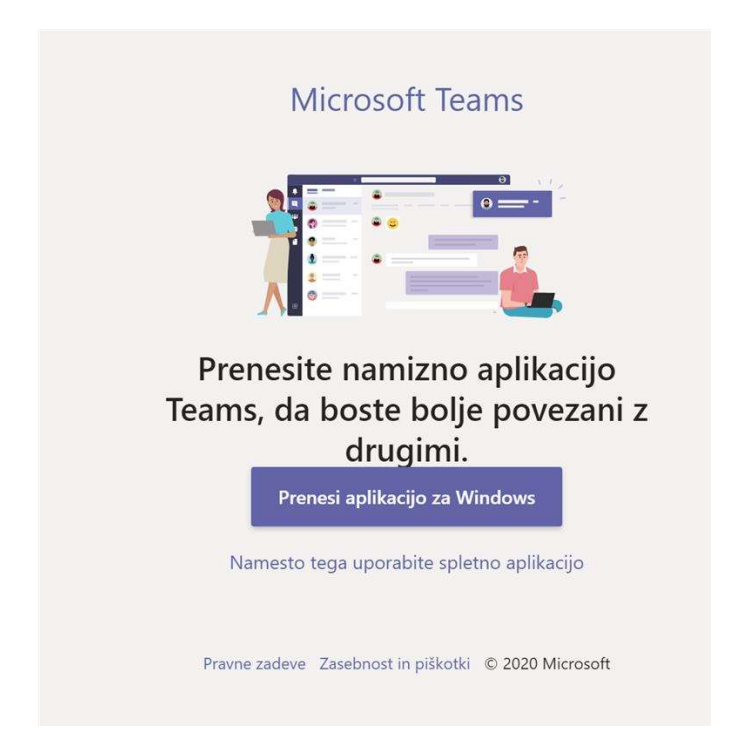

- 2. Po uspešnem vpisu ima uporabnik dve možnosti:
- a) Naloži TEAMS odjemalca na računalnik: (gumb »prenesi aplikacijo za Windows«). Po končani namestitvi zaprite okno in ponovno zaženite Outlook odjemalca
  ali
- b) Nadaljuje s TEAMS storitvijo kar v spletnem brskalniku, (klik na »namesto tega uporabite spletno aplikacijo). V tem primeru uporabnik ne bo imel možnosti uporabe koledarja in ne bo mogel planirati on-line sestankov.

3. Uporabnik, ki se mu vpis ne posreči (glej primer sporočila spodaj) :

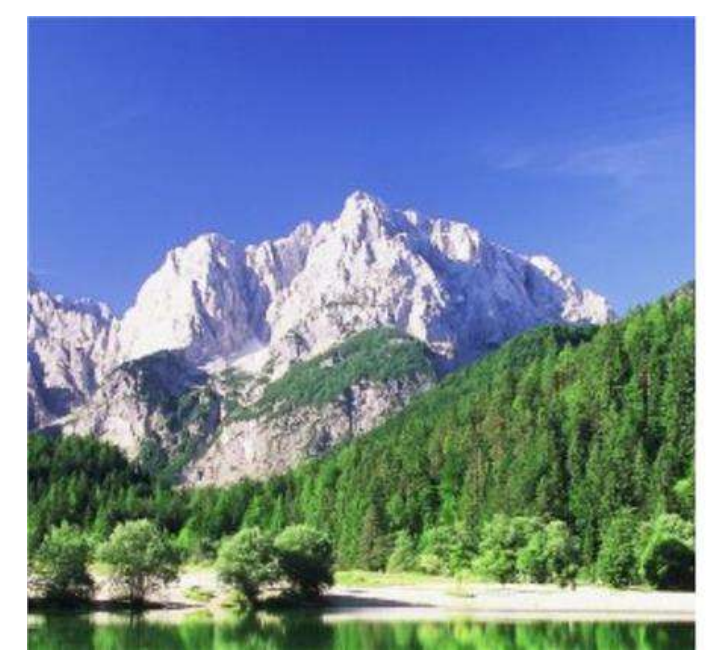

| Vpišite se z računom organizacije                                                      |               |
|----------------------------------------------------------------------------------------|---------------|
| Vpišite se z računom organizacije                                                      |               |
|                                                                                        |               |
| Nepravilen ID uporabnika ali geslo. Vnesit<br>uporabnika in geslo ter poskusite znova: | e pravilen ID |
| ime.priimek@gov.si                                                                     |               |
| Geslo                                                                                  |               |

Uporabi svoje AD uporabniško ime in geslo.

naj napako prijavi na Enotni kontaktni center <u>ekc@gov.si</u>, poleg opisa težave sporoči ime, priimek in elektronski naslov (<u>ime.priimek@gov.si</u>). Na ta način mu bo aktiviran TEAMS uporabniški račun.

#### **UPORABA OUTLOOKA IN TEAMS**

Ob uspešni namestitvi TEAMS in ponovnem zagonu Outlook odjemalca se v Outlook v opravilni vrstici pojavi »New Teams Meeting« gumb, ki omogoča sklicevanje TEAMs sestankov.

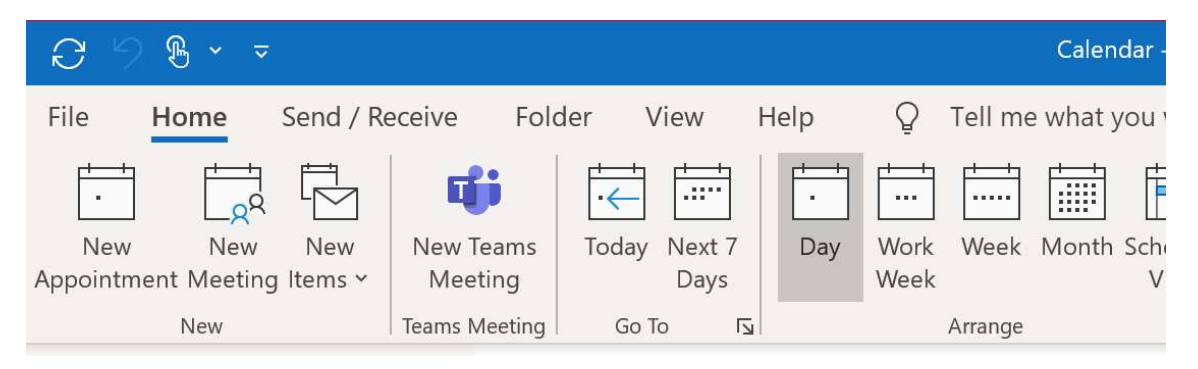

Če se »New Teams meeting« gumb ne pojavi, naj uporabnik napako prijavi na <u>ekc@gov.si</u> z imenom, priimkom, da se mu doda gumb v opravilno vrstico Outlook Koledarja.

#### **MOBILNA APLIKACIJA TEAMS**

Za prenos aplikacije na mobilne naprave naj uporabnik namesti aplikacijo Microsoft Teams iz GooglePlay ali Appstore in sledi istim navodilom za vpis (vpiše se s svojim uporabniškim imenom (<u>ime.priimek@gov.si</u>) in domenskim geslom.

#### TEHNIČNA PRVA PODPORA UPORABNIKOM:

EKC@gov.si (referenca za EKC: L3 Microsoft)

### UPORABNIŠKI NASVETI ZA UPORABO TEAMS ORODJA V SLOVENŠČINI:

V prilogi vam posredujemo tri kratka navodila za lažji začetek.

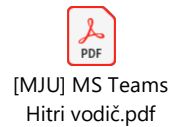

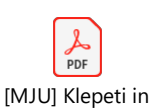

pogovori.pdf

[MJU] Sestanki v MS Teams.pdf

3